# و RV325 تاەجوم ىلع يتداەش نيوكت VPN

## فدەلا

ريفشت وأ ،ةمدخ ةقداصم وأ ،زاهج وأ صخش ةيوه نم ققحتلل تاداهشلا مدختست وأ يتاذلا عيقوتلا لللخ نم ىصقأ دحك ةداهش 50 ةفاضإ كنكمي ،RV320 يف .تافلملا زاهج ىلع اهظفحو لوؤسم وأ ليمعل ةداهش ريدصت كنكمي .ةيجراخلا تاهجلا ضيوفت اهداريتسإ مث ،USB زاهج وأ رتويبمك.

ةداەش ريدصتو ةيساسأ ةداەش ديدحت ةيفيك حيضوت وە دنتسملا اذە نم فدەلا قلسلسلا نم VPN تاەجوم ىلع قداەش داريتساو RV32x.

# قيبطتلل ةلباقلا ةزهجألا

· ةجودزم WAN ةكبشب VPN RV320 هجوم ⊡ RV325 Gigabit WAN VPN Router مجومل

## جماربلا رادصإ

·v1.1.0.09

## يتداەش

ي**صيخرت < تاداەشلا ةرادا** رتخاو بيولا نيوكت ةادأ ىلإ لوخدلا ليجستب مق .1 ةوطخلا. *يتداەش* ةحفص حتف متي:

| My Certificate |                                          |                                  |                                      |         |          |  |
|----------------|------------------------------------------|----------------------------------|--------------------------------------|---------|----------|--|
| My Cer         | tificate Table                           |                                  |                                      |         |          |  |
| Used           | Туре                                     | Subject                          | Duration                             | Details | Export   |  |
| ۰              | Self-Signed                              | CN=6c:20:56:c6:16:52<br>OU=RV320 | From: 2013-Apr-08<br>To: 2023-Apr-06 |         | <u> </u> |  |
| 0              | Certificate Signing Request              | CN=com<br>OU=so                  |                                      | 0<br>I  | CSR      |  |
| 0              | Self-Signed                              | CN=jwdnkf<br>OU=jdnd             | From: 2013-Apr-29<br>To: 2013-May-29 | To      | <u> </u> |  |
| Add            | Add Delete Select as Primary Certificate |                                  |                                      |         |          |  |

:تاداەشلا نم ناعون كانە

اەئشنم لبق نم ةعقوملا (SSL) ةنمآلا ليصوتلا ذخأم ةقبط ةداەش — يتاذ عيقوت<sup>.</sup> .مجاەملا ةطساوب صاخلا حاتفملا قارتخأ مت اذإ ەؤاغلإ نكمي ال ەنأل انامأ لقأ عونلا اذە

عجرملا ىلا الله الله الله عيقوت بلط<sup>.</sup> يتاذلا عيقوتلا نم انامأ رثكاً هنا .ةيمقرلا ةيوهلا ةداهشل بلط ميدقتل قدصملا ارس صاخلا حاتفملاب ظافتحالا متي هنأل ارظن.

صيخرت رايتخال *يب صاخلا تاداهشلا لودج* نم بوغرملا رايخلا رز ىلع رقنا .2 ةوطخلا.

ةداەشلا يە ةددحملا ةداەشلا لعجل **ةيساسا ةداەشك ديدحت** ىلع رقنا .3 ةوطخلا ةيساسالا

ةنوقيأ قوف رقنا ،ةداەشلا لوح ةيليصفت تامولعم ضرعل (يرايتخإ) .4 ةوطخلا ل**يصافتلا**.

| My C  | My Certificate                           |                                  |                                      |         |          |  |  |
|-------|------------------------------------------|----------------------------------|--------------------------------------|---------|----------|--|--|
| My Ce | My Certificate Table                     |                                  |                                      |         |          |  |  |
| Used  | Туре                                     | Subject                          | Duration                             | Details | Export   |  |  |
| ۰     | Self-Signed                              | CN=6c:20:56:c6:16:52<br>OU=RV320 | From: 2013-Apr-08<br>To: 2023-Apr-06 |         | <u> </u> |  |  |
| 0     | Certificate Signing Request              | CN=com<br>OU=so                  |                                      | 10      | CSR      |  |  |
| 0     | Self-Signed                              | CN=jwdnkf<br>OU=jdnd             | From: 2013-Apr-29<br>To: 2013-May-29 | To      | <u> </u> |  |  |
| Add   | Add Delete Select as Primary Certificate |                                  |                                      |         |          |  |  |

#### *ةداەشلا ليصافت* راطإ رەظي:

| Certificate Details       |                                                                                               |
|---------------------------|-----------------------------------------------------------------------------------------------|
| Certificate Information   |                                                                                               |
| Version:                  | 3                                                                                             |
| Serial Number:            | D8 AF 62 26 26 36 5D D1                                                                       |
| Subject Information       |                                                                                               |
| Subject:                  | CN=6c:20:56:c6:16:52<br>OU=RV320<br>O=Cisco Systems, Inc.<br>L=Irvine<br>C=US<br>ST=Califomia |
| Public Key Algorithm:     | rsaEncryption -                                                                               |
| Subject Key Identifier:   | 2D E3 89 6D FC 43 76 2B AF 1D AC 2B F1 EB 11 D3 19 FE AD 63                                   |
| Issuer Information        |                                                                                               |
| Issuer:                   | CN=6c:20:56:c6:16:52<br>OU=RV320<br>O=Cisco Systems, Inc.<br>L=Irvine<br>C=US<br>ST=Califomia |
| Valid From:               | Apr 8 19:12:48 2013 GMT                                                                       |
| Valid Through:            | Apr 6 19:12:48 2023 GMT                                                                       |
| Signature Algorithm:      | sha1WithRSAEncryption                                                                         |
| Authority Key Identifier: | 2D E3 89 6D FC 43 76 2B AF 1D AC 2B F1 EB 11 D3 19 FE AD 63                                   |
| Fingerprint:              | 33 C4 E6 40 7D DD 1F 44 32 57 18 A9 AA D1 66 FB 5A B2 CD 36                                   |

رقنا مث ،اەفذح ديرت يتلا ةداەشلا ءاقتنا رز رقنا ،ةداەش فذحل (يرايتخإ) .5 ةوطخلا **فزح**. تادادعإلاا ظفحل **ظفح** ىلع رقنا .6 ةوطخلا.

### ايتاذ ةعقوم ةداهش ريدصت

ايتاذ ةعقوم ةداهش ريدصتل *ريدصتلا* دوماع يف ةبوغرملا ةنوقيألا رز رقنا .1 ةوطخلا.

| My Ce  | My Certificate                       |                                  |                                      |         |          |  |  |
|--------|--------------------------------------|----------------------------------|--------------------------------------|---------|----------|--|--|
| My Cer | My Certificate Table                 |                                  |                                      |         |          |  |  |
| Used   | Туре                                 | Subject                          | Duration                             | Details | Export   |  |  |
| •      | Self-Signed                          | CN=6c:20:56:c6:16:52<br>OU=RV320 | From: 2013-Apr-08<br>To: 2023-Apr-06 | B       |          |  |  |
| 0      | Certificate Signing Request          | CN=com<br>OU=so                  |                                      | 10      | CSR      |  |  |
| 0      | Self-Signed                          | CN=jwdnkf<br>OU=jdnd             | From: 2013-Apr-29<br>To: 2013-May-29 | -lo     | <u>P</u> |  |  |
| Add    | Delete Select as Primary Certificate |                                  |                                      |         |          |  |  |

يلاتال وحنالا ىلع ةحاتماا تانوقيألا رارزأ فيرعت متي:

َةكبشلاب ليمعلا ليصوتل مدختست ليمع ةداهش ريدصت - ليمعلل ةداهش ريدصت· أيرهاظلا قصاخلا (VPN).

ظافتحالاو صاخ حاتفم ءاشنإ متي .لوؤسم ةداەش ريدصت - لوؤسملل ةداەش ريدصت· يطايتحالا خسنلل ةخسنب.

ىلٍا جاتحي يذلاا ،VPN ليمع جمانربل صاخ حاتفم ريدصت — صاخ حاتفم ريدصت<sup>.</sup> لاصتال ةلصفنم دامتعا تانايب VPN.

جاتفملا ضرعل **حتف** قوف رقنا .2 ةوطخلا.

جاتفملا ظفحل "**ظفح** قوف رقنا .3 ةوطخلا.

## ةداەش عيقوت بلط ريدصت

ةداەشلا عيقوت بلط ريدصت) CSR ىلع رقنا .1 ةوطخلا.

| My Ce  | My Certificate               |                                  |                                      |         |            |  |  |
|--------|------------------------------|----------------------------------|--------------------------------------|---------|------------|--|--|
| My Cer | My Certificate Table         |                                  |                                      |         |            |  |  |
| Used   | Туре                         | Subject                          | Duration                             | Details | Export     |  |  |
| 0      | Self-Signed                  | CN=6c:20:56:c6:16:52<br>OU=RV320 | From: 2013-Apr-08<br>To: 2023-Apr-06 | 110     | <u> </u>   |  |  |
| ۰      | Certificate Signing Request  | CN=com<br>OU=so                  |                                      | B       | CSR        |  |  |
| 0      | Self-Signed                  | CN=jwdnkf<br>OU=jdnd             | From: 2013-Apr-29<br>To: 2013-May-29 | 10      | <u>•</u> • |  |  |
| Add    | Add Delete Import Signed CSR |                                  |                                      |         |            |  |  |

ضرعلل **حتف** قوف رقنا .2 ةوطخلا.

.USB وأ رتويبمكلا ىلع حاتفملا ظفحل **ظفح** قوف رقنا .3 ةوطخلا

#### ةداەش داريتسإ

ةداەش داريتسال **ةفاضإ** ىلع رقنا .1 ةوطخلا.

| My Ce  | ly Certificate              |                                  |                                      |         |                     |  |  |
|--------|-----------------------------|----------------------------------|--------------------------------------|---------|---------------------|--|--|
| My Cer | tificate Table              |                                  |                                      |         |                     |  |  |
| Used   | Туре                        | Subject                          | Duration                             | Details | Export              |  |  |
| 0      | Self-Signed                 | CN=6c:20:56:c6:16:52<br>OU=RV320 | From: 2013-Apr-08<br>To: 2023-Apr-06 | 10      | <u>e</u> <u>e</u> « |  |  |
| ۰      | Certificate Signing Request | CN=com<br>OU=so                  |                                      | B       | CSR                 |  |  |
| 0      | Self-Signed                 | CN=jwdnkf<br>OU=jdnd             | From: 2013-Apr-29<br>To: 2013-May-29 | 10      | <u> </u>            |  |  |
| Add    | Delete Import Signed C      | SR                               |                                      |         |                     |  |  |

#### يلاتلا راطإلا رەظي:

| My Certificate                                        |                |
|-------------------------------------------------------|----------------|
| 3rd-Party Authorized                                  |                |
| O Self-Signed                                         |                |
| Import Full Certificate Set                           |                |
| Import from PC                                        |                |
| CA Certificate: Choose File No file chosen            | ( PEM format ) |
| Certificate + Private Key: Choose File No file chosen | ( PEM format ) |
| <ul> <li>Import from USB Device</li> </ul>            |                |
| USB Device Status: No Device Attached Refresh         |                |
| Save Cancel                                           |                |

اهجاردإب موقت يتلا ةداهشلا عون فيرعتل بوغرملا رايخلا رز رقنا .2 ةوطخلا.

| My Certificate                                                |              |  |  |  |
|---------------------------------------------------------------|--------------|--|--|--|
| <ul> <li>3rd-Party Authorized</li> <li>Self-Signed</li> </ul> |              |  |  |  |
| Import Full Certificate Set                                   |              |  |  |  |
| Import from PC                                                |              |  |  |  |
| CA Certificate: Choose File No file chosen                    | (PEM format) |  |  |  |
| Certificate + Private Key: Choose File No file chosen         | (PEM format) |  |  |  |
| Import from USB Device                                        |              |  |  |  |
| USB Device Status: No Device Attached Refresh                 |              |  |  |  |
| Save Cancel                                                   |              |  |  |  |

ةطلس اهيف موقت (PKI) ماعلا حاتفملل ةيتحت ةينب — ةدمتعملا ةيجراخلا ةهجلا<sup>ر.</sup> يمقرلا عيقوتلا ريفوتب صيخرتلا .اەئشنم لبق نم ةعقوملا (SSL) ةنمآلا ليصوتلا ذخأم ةقبط ةداەش — يتاذ عيقوت<sup>.</sup>

.صيخرتلا داريتسإ ديرت فيك رايتخال بوغرملا رايخلا رز رقنا .3 ةوطخلا

| M | у  | Certificate                |             |                |   |                |
|---|----|----------------------------|-------------|----------------|---|----------------|
| ( | 0  | 3rd-Party Authorized       |             |                |   |                |
| ( | C  | Self-Signed                |             |                |   |                |
|   | mp | ort Full Certificate Set   |             |                |   |                |
| ſ | 0  | Import from PC             |             |                |   |                |
| L |    | CA Certificate:            | Choose File | No file chosen |   | ( PEM format ) |
| L |    | Certificate + Private Key: | Choose File | No file chosen |   | ( PEM format ) |
| U | С  | Import from USB Device     |             |                | J |                |
|   | S  | ave Cancel                 |             |                |   |                |

ثيح رتويبمكلا نم ةداەشلا داريتسإ متي — يصخشلا رتويبمكلا نم داريتسإ· اەظفحب تمق.

.USB صارقأ كرحم نم ةداەشلا داريتسإ مت — USB نم داريتسإ·

### رتويبمكلا نم ةداەش داريتسإ

راوجب **فـلم رتخأ** رق.نا ،يجراخ فـرط نم ةدمتعم ةداهش داريتساب موقت تـنك اذإ .1 ةوطخلا هديدجتو فـلملا ناكم نع اثحب حفـصتتل *CA ةداهش*.

فلملا عقوم ضارعتسال *صاخ حاتف*م *+ ةداەشلا* راوجب **فلم رايتخا** قوف رقنا .2 ةوطخلا ەديدختو.

لودج يف ةدروتسملا ةداەشلا رەظتس .تادادعإلا ظفحل **ظفح** ىلع رقنا .3 ةوطخلا *يب صاخلا تاداەشلا.* 

| My Ce  | My Certificate                           |                                     |                                      |         |              |  |
|--------|------------------------------------------|-------------------------------------|--------------------------------------|---------|--------------|--|
| My Cer | tificate Table                           |                                     |                                      |         |              |  |
| Used   | Туре                                     | Subject                             | Duration                             | Details | Export       |  |
| ۰      | Self-Signed                              | CN=6c:20:56:c6:16:52<br>OU=RV320    | From: 2013-Apr-08<br>To: 2023-Apr-06 | -       | <u> </u>     |  |
| 0      | Certificate Signing Request              | CN=com<br>OU=so                     |                                      | Dil.    | CSR          |  |
| 0      | Self-Signed                              | CN=jw <mark>d</mark> nkf<br>OU=jdnd | From: 2013-Apr-29<br>To: 2013-May-29 |         | <b>P P S</b> |  |
| 0      | Self-Signed                              | CN=<br>OU=                          |                                      | OIL O   | P 19 0       |  |
| Add    | Add Delete Select as Primary Certificate |                                     |                                      |         |              |  |

## USB نم ةداەش داريتسإ

ردصملا USB زامج ةلدسنملا ةمئاقلا نم بسانملا USB زامج رتخأ .1 ةوطخلا.

| Import from USB Device     |                                            |  |  |  |  |  |  |
|----------------------------|--------------------------------------------|--|--|--|--|--|--|
| Source USB Device:         | urce USB Device: USB1 V Refresh            |  |  |  |  |  |  |
| Certificate + Private Key: | File Images on USB device                  |  |  |  |  |  |  |
|                            | File Name                                  |  |  |  |  |  |  |
|                            | O0003172.pdf                               |  |  |  |  |  |  |
|                            | O 1.docx                                   |  |  |  |  |  |  |
|                            | Full paper.doc                             |  |  |  |  |  |  |
|                            | 0                                          |  |  |  |  |  |  |
|                            | javaindos.html                             |  |  |  |  |  |  |
|                            | O lab 5.docx                               |  |  |  |  |  |  |
|                            | O mail.png                                 |  |  |  |  |  |  |
|                            | 0                                          |  |  |  |  |  |  |
|                            | 0                                          |  |  |  |  |  |  |
|                            | 0                                          |  |  |  |  |  |  |
|                            | 0                                          |  |  |  |  |  |  |
|                            | 0                                          |  |  |  |  |  |  |
|                            | O Project1.rbp                             |  |  |  |  |  |  |
|                            | O Q-1.PNG                                  |  |  |  |  |  |  |
|                            | 0                                          |  |  |  |  |  |  |
|                            | 0                                          |  |  |  |  |  |  |
|                            | RIDFMC-00225749-0042.EXE                   |  |  |  |  |  |  |
|                            | ServQual.pdf                               |  |  |  |  |  |  |
|                            | Silverlight.exe                            |  |  |  |  |  |  |
|                            | O SOAOTH-00179299-0040.EXE                 |  |  |  |  |  |  |
|                            | O SOASNW-00226198-0042.EXE                 |  |  |  |  |  |  |
|                            | O SOAVAG-00265755-1040.EXE                 |  |  |  |  |  |  |
|                            | SOAVCA-00261503-1040.EXE                   |  |  |  |  |  |  |
|                            | 0                                          |  |  |  |  |  |  |
|                            | 0                                          |  |  |  |  |  |  |
|                            |                                            |  |  |  |  |  |  |
|                            | O CA                                       |  |  |  |  |  |  |
|                            |                                            |  |  |  |  |  |  |
|                            | Cisco-config-assistant-win-k9-3_2_1-en.exe |  |  |  |  |  |  |

بسانملا رايخلا رز رقنا ،يجراخ فرط نم ةدمتعم ةداهش جارداب موقت تنك اذا .2 ةوطخلا كب صاخلا USB ىلع اهظفحب تمق يتلا A ةداهش داريتسال.

تمق يذلا صاخلا حاتفملا + ةداهشلا داريتسال بسانملا رايتخالا رز رتخأ .3 ةوطخلا كب صاخلا USB ىلع ەظفحب.

لودج يف ةدروتسملا ةداەشلا رەظتس .تادادعإلا ظفحل **ظفح** ىلع رقنا .4 ةوطخلا *يب صاخلا تاداەشلا.* 

| My Ce  | My Certificate              |                                  |                                      |             |              |  |  |
|--------|-----------------------------|----------------------------------|--------------------------------------|-------------|--------------|--|--|
| My Cer | tificate Table              |                                  |                                      |             |              |  |  |
| Used   | Туре                        | Subject                          | Duration                             | Details     | Export       |  |  |
| •      | Self-Signed                 | CN=6c:20:56:c6:16:52<br>OU=RV320 | From: 2013-Apr-08<br>To: 2023-Apr-06 | -           | <u> </u>     |  |  |
| 0      | Certificate Signing Request | CN=com<br>OU=so                  |                                      | <b>D</b> ID | CSR          |  |  |
| 0      | Self-Signed                 | CN=jwdnkf<br>OU=jdnd             | From: 2013-Apr-29<br>To: 2013-May-29 |             | <b>N N S</b> |  |  |
| 0      | Self-Signed                 | CN=<br>OU=                       |                                      | Pills       | <b>N N S</b> |  |  |
| Add    | Delete Select as Prima      | ry Certificate                   |                                      |             |              |  |  |

ةمجرتاا مذه لوح

تمجرت Cisco تايان تايانق تال نم قعومجم مادختساب دنتسمل اذه Cisco تمجرت ملاعل العامي عيمج يف نيم دختسمل لمعد يوتحم ميدقت لقيرشبل و امك ققيقد نوكت نل قيل قمجرت لضفاً نأ قظعالم يجرُي .قصاخل امهتغلب Cisco ياخت .فرتحم مجرتم اممدقي يتل القيفارت عال قمجرت اعم ل احل اوه يل إ أم اد عوجرل اب يصوُتو تامجرت الاذة ققد نع اهتي لوئسم Systems الما يا إ أم الا عنه يل الان الانتيام الال الانتيال الانت الما